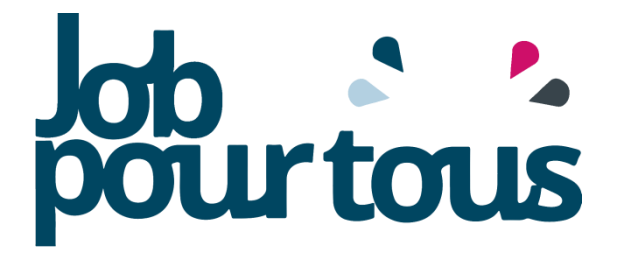

### SALON DE RECRUTEMENT VIRTUEL HANDICAP ET EMPLOI

Organisez vos entretiens où que vous soyez... **GRATUIT** POUR LES PME (JUSQU'À 250 SALARIÉS)

VISIC téléphone CHAT

RECRUTEZ SUR JOB POUR TOUS

DU 19 NOVEMBRE AU 7 DÉCEMBRE 2018

www.jobpourtous.com

## Présentation du salon virtuel « Job pour tous »

**« Job pour tous »** est un salon virtuel de recrutement conçu par Hanploi CED en partenariat avec CHEOPS, le réseau national des OPS. Il se tiendra **du 19 novembre au 7 décembre 2018 (jours ouvrés)**.

Cet événement, **entièrement en ligne**, permet de reproduire le fonctionnement d'un salon de recrutement sans que les candidats, ni les recruteurs n'aient besoin de se déplacer.

### Les entretiens sont effectués par :

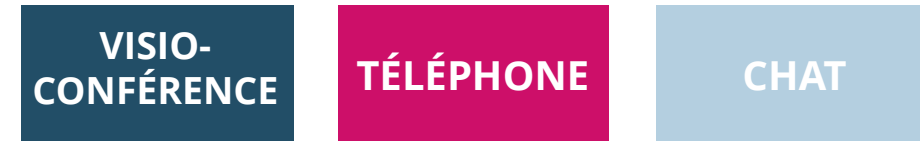

(ou en présentiel, à titre exceptionnel).

Développé en région, **« Job pour tous »** permet aux personnes en situation de handicap à la recherche d'un emploi de **se positionner sur les offres des employeurs locaux de leur région, engagés** en faveur de l'intégration des personnes handicapées.

### ÉTAPE 1 : Je me connecte sur <u>www.jobpourtous.com</u>

### 1<sup>er</sup> CAS : Je ne suis pas encore inscrit-e en tant que recruteur

<sup>7</sup> Je clique sur le bouton « Inscription » de la page d'accueil, puis sur « Je suis recruteur »

### J'entre le numéro de SIREN de mon entreprise

### ○ Si mon entreprise n'est pas encore en base de données

- Je suis invité(e) à **remplir 2 formulaires** : Le 1<sup>er</sup> : pour **enregistrer mon entreprise en base de données.** 

Le 2<sup>nd</sup> : pour **créer mon compte recruteur** qui sera utilisé pour m'authentifier sur la plateforme et accéder à mon espace.

- Je reçois un 1<sup>er</sup> mail de prise en compte de ma demande d'inscription pour confirmer mon email.

- C'est seulement après **vérification de mon entreprise par Hanploi CED**, que je reçois un **2<sup>nd</sup> mail confirmant mon inscription**. Je peux ainsi entrer mes identifiants (email, mot de passe choisis) pour accéder à mon espace et déposer mes offres.

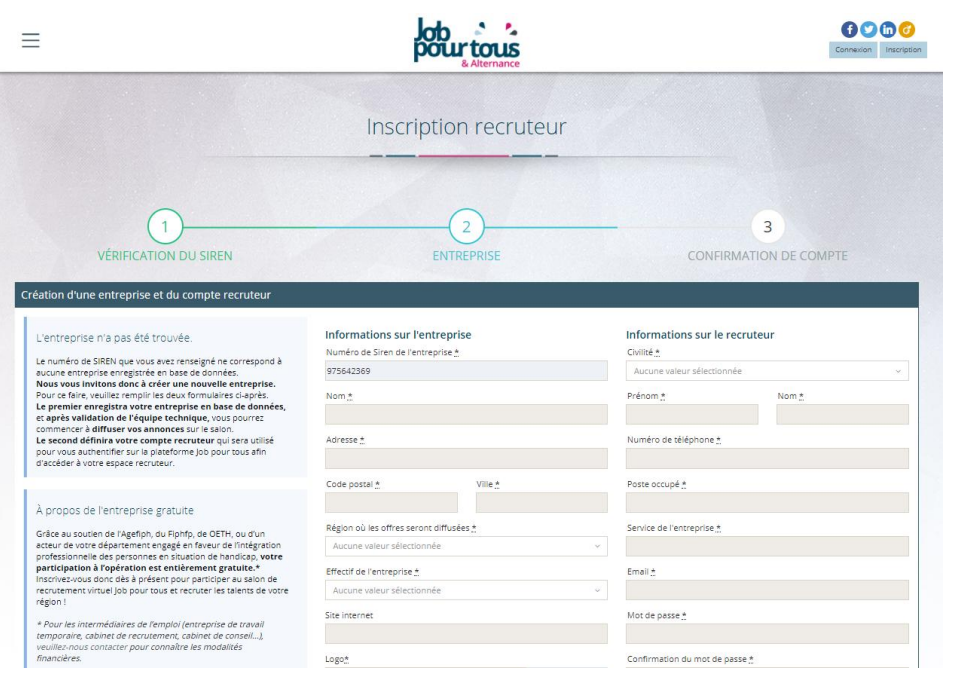

### ○ Si mon entreprise est déjà en base de données,

Je suis invité(e) à remplir un formulaire pour créer mon compte recruteur qui sera utilisé pour m'authentifier sur la plateforme et accéder à mon espace recruteur.

- **Je reçois un 1**<sup>er</sup> **mail de prise en compte de ma demande d'inscription** pour confirmer mon email.

- Hanploi CED vérifie que j'appartiens bien à l'entreprise en question.

- Dès validation, je reçois par email de confirmation pour accéder à mon compte recruteur et déposer mes offres.

| 1                                                                                                    | -2                           | 3                      |
|----------------------------------------------------------------------------------------------------|------------------------------|------------------------|
| VÉRIFICATION DU SIREN                                                                                                    | NTREPRISE                    | CONFIRMATION DE COMPTE |
| apitulatif de l'entreprise                                                                                                    |                              |                        |
| Entreprise correspondant au numéro de SIREN                                                                                                    | Civilité <u>*</u>            |                        |
| Han <b>ploi</b> cee                                                                                                    | Prénom                       | Nom. <u>*</u>          |
| Raison sociale     Hanploi CED       Siren     123456789                                                                                                    | Numéro de téléphone "        |                        |
| Adresse 43 bis rue d'hautpoul<br>75019 Paris                                                                                                    | Poste occupé <u>*</u>        |                        |
| e numéro de SIREN que vous avez entré correspond à une entreprise déjà enregistrée en base de<br>Ionnées.                                                                                                   | Service de l'entreprise *    |                        |
| fous pouvez créer un compte recruteur rattaché à cette entreprise, mais votre inscription devra être<br>alidée par l'équipe technique Hanploi CED avant que vous puissiez avoir accès à l'espace recruteur. | Email                        |                        |
|                                                                                                    | Mot de passe                 |                        |
|                                                                                                    | Confirmation du mot de passe |                        |
|                                                                                                    |                              |                        |

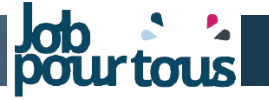

### 2<sup>e</sup> CAS : Je suis déjà inscrit-e en tant que recruteur

Je clique sur le bouton « Connexion » de la page d'accueil, puis sur « Je suis recruteur ».

J'entre mes identifiants (email, mot de passe) pour accéder à mon espace recruteur et déposer mes offres d'emploi.

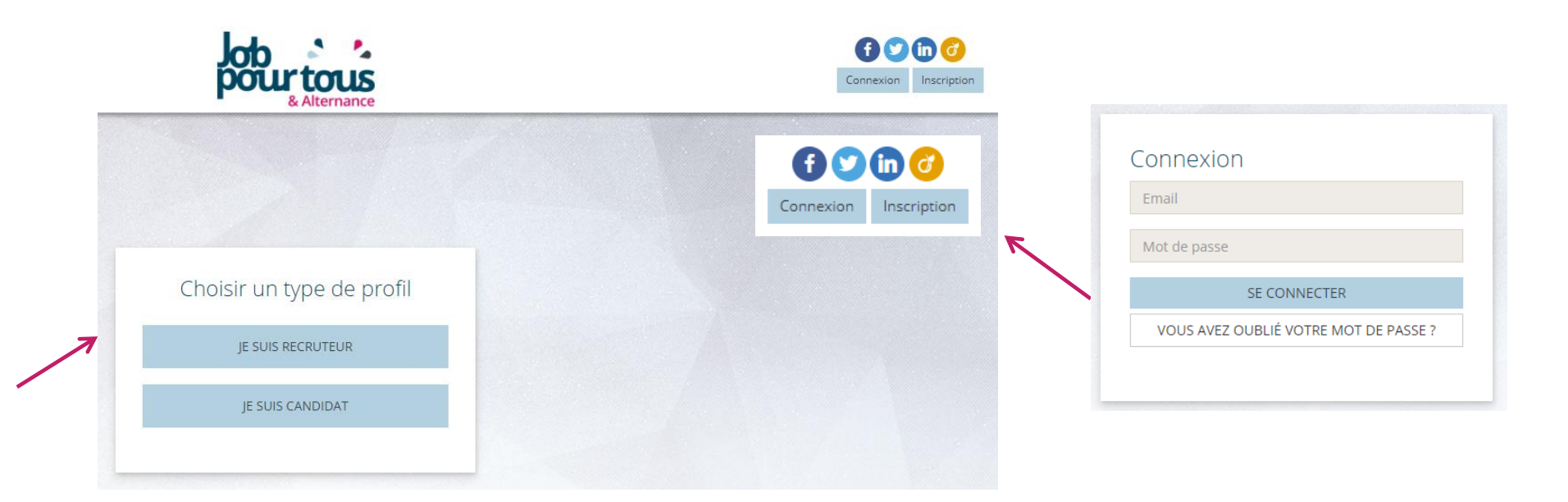

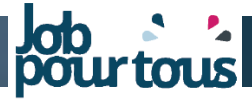

### ÉTAPE 2 : J'accède à mon Espace Recruteur

Dans mon « Espace Recruteur » (tableau de bord), je retrouve toutes les informations relatives à mon compte via les cinq rubriques suivantes :

• **MON COMPTE avec mes informations personnelles renseignées lors de l'inscription :** Nom, prénom, téléphone, poste, email, mot de passe, possibilité d'entretien en visio-conférence ou non. Toutes ces données sont modifiables.

• **MES RENDEZ-VOUS** sous forme de liste ou de calendrier. Vue sur tous mes entretiens prévus avec les candidats (date, heure, type d'entretien *téléphone, visio-conférence ou chat…)*. Possibilité d'annuler ou de modifier un entretien programmé.

#### • CANDIDATURES REÇUES : aperçu des demandes de rendez-vous envoyées par les candidats

- État de traitement des candidatures (candidature « en attente », « acceptée », « refusée »).
- Possibilité de télécharger le CV du candidat ayant postulé à mon offre (et d'exporter l'intégralité des CV reçus).
- Aperçu du matching offre / candidat (classique et évaluation candidat idéal).

• MES OFFRES D'EMPLOI : Aperçu de mes offres en ligne (possibilité de modification, de suppression et d'ajout d'offres).

• **MES MESSAGES** : Accès à tous les messages des candidats ayant postulé à mes offres. C'est dans cet espace que je peux entrer en contact avec les candidats et inversement.

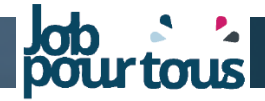

## **VUE SUR MON ESPACE RECRUTEUR**

Ξ

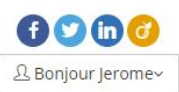

|                                                                                                    | Es<br>                                                                                                    | space recruteur                                                                                                    |
|----------------------------------------------------------------------------------------------------|----------------------------------------------------------------------------------------------------|----------------------------------------------------------------------------------------------------|
| යි Mon compte                                                                                                    | Tableau de bord                                                                                                    |                                                                                                    |
| 🔛 Mes rendez-vous                                                                                                    | MON PROFIL                                                                                                    | LEXIQUE SOLUTION DE MATCHING                                                                                                    |
| <ul> <li>✓ Candidatures reçues <ul> <li>✓ Mes offres d'emploi</li> <li>✓ Mes messages <ul> <li>▲ Ajouter un recruteur</li> </ul> </li> </ul></li></ul> | Informations personnelles<br>Mr Jerome<br>Mr Jerome<br>Mehanploi.com<br>Monocou<br>Monocou<br>Hanploi CED<br>Mon poste: TEst<br>Mon service: test<br>Modifier mon profil | <ul> <li>Afin de garantir l'efficacité du matching Candidat / Offre, je serai invité(e) à renseigner deux précieuses informations au moment de la création de mon offre : le type d'emploi et le type d'entreprise.</li> <li>« LE TYPE D'EMPLOI » correspondant au poste à pourvoir</li> <li>Techniciens / Experts : personnes qui n'ont ni fonctions managériales, ni fonctions commerciales. Managers : personnes qui encadrent directement une seule équipe.</li> <li>Vendeurs : personnes qui encadrent directement plusieurs équipes.</li> <li>« LE TYPE D'ENTREPRISE », c'est-à-dire le type de management de mon entreprise</li> <li>La bureaucratie fluide : Entreprises de taille importante dont le haut niveau de structuration n'engendre pas de rigidité.</li> <li>La supervision directe : faible niveau de structuration mais pouvoir fort du dirigeant.</li> <li>L'adhocratie : faible niveau de structuration et faible pouvoir du dirigeant. C'est le cas de certaines start-ups ou de très petites structures où les décisions sont prises collectivement.</li> </ul> |

pourtous

•

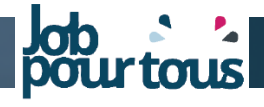

## UNE NOUVELLE MÉTHODE POUR VOUS AIDER À SÉCURISER VOS FUTURS RECRUTEMENTS

Découvrez sur *Job pour tous*, une nouvelle méthode d'évaluation en ligne s'appuyant sur la structure cognitive, les compétences transversales et comportementales des candidats.

### Avec cette solution, Job pour tous vous permet de :

- Gagner du temps dans la sélection de profils
- Découvrir si le **candidat ayant passé l'évaluation est compatible avec le poste proposé et avec votre organisation** professionnelle (environnement de travail, valeurs et culture).
- Visualiser instantanément grâce à une jauge **la probabilité de réussite d'intégration et d'évolution de carrière d'un candidat** : intégration, mobilité et durabilité.

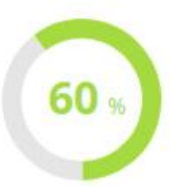

#### SCORE DE MATCHING

Le candidat a complété son évaluation. Vous pouvez voir le score de matching entre le profil de compatibilité du candidat et l'offre sur laquelle il a postulé.

|                         |                                                                                   | Type d'entretien souhaite: Par | visio-conterence ou    |
|-------------------------|-----------------------------------------------------------------------------------|--------------------------------|------------------------|
| icharger le cv Voir l'o | fre                                                                               |                                | +Afficher plus de déta |
| CORE DE MA              | TCHING GLOBAL: 🔶 ★ ☆ ☆ ☆                                                          |                                |                        |
| Tuno do contrato        | Critere de recherche du candidat                                                  | Criteres de Foffre             | Matching               |
| Années<br>d'expérience: | 1à2ans                                                                            | 2 à 5 ans                      | -1                     |
| Niveau d'étude:         | BAC +4 / Catégorie A                                                              | BAC +4 / Catégorie A           | **                     |
|                         | chargé de formation, chargé de gestion en ressources humaines. Services Généraux. | Ingénieur réseaux. Ingénieur   |                        |
| Métiers:                | Standardiste                                                                      | Télécom                        |                        |

Ici, le candidat correspond à 60% au profil du candidat idéal, quant au poste et à l'organisation professionnelle de mon entreprise.

NB : Les résultats de ce test en ligne ne sont qu'indicatifs et participent à l'aide à la décision RH. Ils ne peuvent remplacer et/ou se substituer aux facteurs humains : l'expérience, comme la qualité des techniques de questionnement en entretien, sont évidemment nécessaires pour une prise de décision objective quant à l'acceptation ou non d'une demande d'entretien et la poursuite du processus de recrutement.

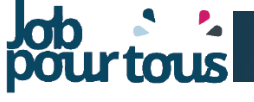

## **LEXIQUE DE LA MÉTHODE D'ÉVALUATION** pour bien renseigner les champs de mon offre

Afin de **garantir l'efficacité du matching Candidat / Offre**, je suis invité(e) à **renseigner trois précieuses informations au moment de la création de mon offre** : le type d'emploi, le type d'entreprise et le poste à pourvoir. Ces informations vous permettront de « créer » le profil de votre candidat idéal pour cette offre.

### **JE SÉLECTIONNE « LE TYPE D'EMPLOI »** correspondant au poste à pourvoir

Techniciens / Experts : personnes qui n'ont ni fonctions managériales, ni fonctions commerciales.
 Managers : personnes qui encadrent directement une équipe et une seule.
 Vendeurs : personnes qui ont des fonctions commerciales, technico-commerciaux, consultants.
 Dirigeants : personnes qui encadrent indirectement plusieurs équipes.

### JE SÉLECTIONNE « LE TYPE D'ENTREPRISE » , c'est-à-dire le type de management de mon entreprise

**La bureaucratie fluide :** Entreprises de taille importante dont le haut niveau de structuration n'engendre pas de rigidité.

La bureaucratie traditionnelle : haut niveau de structuration couplé à un faible niveau de flexibilité. La supervision directe : faible niveau de structuration mais pouvoir fort du dirigeant.

**L'adhocratie :** faible niveau de structuration et faible pouvoir du dirigeant. C'est le cas de certaines startups ou de très petites structures où les décisions sont prises collectivement.

### JE SÉLECTIONNE « LE POSTE À POURVOIR » , c'est-à-dire le métier le plus proche associé à l'offre déposée

## JE DÉPOSE MON OFFRE EN LIGNE

Dans mon Espace Recruteur, je me rends dans l'onglet « Mes offres d'emploi »

| ß                                            |                                               | Espace             | e rec | ruteur            |                      |                  |                           |
|----------------------------------------------|-----------------------------------------------|--------------------|-------|-------------------|----------------------|------------------|---------------------------|
| ompte                                        | Mes offres d'empl                             | oi                 |       |                   |                      |                  | + Nouvelle offre d'emploi |
| rendez-vous                                  |                                               | Filtrer les offres |       | Départements      | Esmilles de métier   | ~                |                           |
| Candidatures reçues 💿<br>Mes offres d'emploi | Recherche par mots-clés Q                     | Métiers            | Ý     | Type de contrat v | Expérience           | ~                |                           |
| Mes messages 🗿                               |                                               | Niveau d'études    | ~     | Rechercher        | Réinitialiser        |                  |                           |
| Ajouter un recruteur                         | MANAGER PUBLÉE                                |                    |       |                   |                      | 1 CAN            | DIDATURES JEROME GRENIER  |
|                                              | Hanploice<br>Hanploice<br>CD<br>BAC+37 Catégo | )<br>test          |       |                   |                      |                  |                           |
|                                              | EMPLOI PUBLIÉE                                |                    |       | EXPORTER          | LES CANDIDATURES MOD | FIER VOIR L'OFFR | DUPLIQUER SUPPRIMER       |
|                                              | Hanploi CEE                                   | )                  |       |                   |                      |                  |                           |

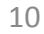

# JE DÉPOSE MON OFFRE EN LIGNE

#### Je remplis rigoureusement les champs suivants :

### **o** INFORMATIONS GÉNÉRALES

« Intitulé du poste » , « Type de contrat », « Durée du contrat » (hors CDI) , « Années d' expérience », « Niveau d' études », « Code postal », « Ville », «Type d'offre »

|                       | Espace                                                                                                    | recruteur                                                          |                                    |
|-----------------------|----------------------------------------------------------------------------------------------------|--------------------------------------------------------------------|------------------------------------|
|                       | Ajouter une nouvelle offre d'em                                                                                          | ploi                                                               | 🗶 Annuler 🛛 🗸 Créer Poffr          |
| Mon compte            |                                                                                                    |                                                                    |                                    |
| Mes rendez-vous       | INFORMATIONS GÉNÉRALES                                                                                                   |                                                                    |                                    |
| Candidatures reçues 🔕 |                                                                                                    |                                                                    |                                    |
| Mes offres d'emploi   | La case "l'offre est publiée" doit être cochee pour que l'offre a                                                        | ipparaisse sur la plateforme.                                      |                                    |
| Mes messages 🗿        |                                                                                                    |                                                                    |                                    |
| Ajouter un recruteur  | Intitulé du poste                                                                                                    | Type de contrat *                                                  |                                    |
|                       |                                                                                                    | Aucune valeur sélectionnée                                         | *                                  |
|                       | Durée du contrat                                                                                                    | Années d'expérience <u>*</u>                                       |                                    |
|                       |                                                                                                    | Aucune valeur sélectionnée                                         | *                                  |
|                       | Code postal                                                                                                    | Niveau d'étude <u>*</u>                                            |                                    |
|                       |                                                                                                    | Aucune valeur sélectionnée                                         | × .                                |
|                       | Ville                                                                                                    |                                                                    |                                    |
|                       |                                                                                                    |                                                                    |                                    |
|                       |                                                                                                    |                                                                    |                                    |
|                       | CHOIX DES RÉGIONS ET DÉPARTEMENTS POUR L'OFI                                                                             | RE                                                                 |                                    |
|                       | En sélectionnant les régions, tous les départements de cette rég<br>vous recrutez appartenant aux régions sélectionnées. | on s'ajouteront automatiquement ci-dessous. Vous pourrez alors cho | sir les départements dans lesquels |
|                       | Régions                                                                                                    |                                                                    |                                    |
|                       | Grand Est Nouvelle-Aquitaine Auvergne-Rhône-Al                                                                           | es 📃 Bourgogne-Franche-Comté 📃 Bretagne 📃 Centre-Va                | I de Loire 📃 Corse                 |
|                       | Île-de-France Occitanie Normandie Hauts-de                                                                               | e-France Pays de la Loire Provence-Alpes-Côte d'Azur               | Guadeloupe Martinique              |
|                       | Guyane (française) La Réunion Mayotte                                                                                    |                                                                    |                                    |
|                       | Décastamata                                                                                                    |                                                                    |                                    |

### • CHOIX DES DÉPARTEMENTS POUR L'OFFRE

Je sélectionne le ou les départements où je souhaite diffuser l'offre

• CHOIX DES FAMILLES DE MÉTIER ET DES MÉTIERS DE L'OFFRE Je sélectionne la famille et le métier associé

### ○ DÉTAIL DU POSTE

Je tape la description du poste (missions, profils, compétences...)

### INFORMATIONS POUR « CRÉER » LE CANDIDAT IDÉAL

Je sélectionne le type d'emploi, et le type d'entreprise, et le type de poste à pourvoir, relatifs à l'offre déposée

### Je valide l'offre en cliquant sur le bouton : 🗹 Créer l'offre

| ANDIDAT IDÉAL                                                                  |                         |                                                                                                    |                                                                                                    |
|--------------------------------------------------------------------------------|-------------------------|----------------------------------------------------------------------------------------------------|----------------------------------------------------------------------------------------------------|
| Afin de garantir l'efficacité du match<br>avec le poste proposé et votre orgar | ning Cand<br>nisation p | sidat / Offre, veuillez renseigner les champs ci-après. Vous pourrez ainsi<br>professionnelle (environnement de travail, valeurs et culture). | découvrir si le candidat ayant passé l'évaluation est compatible                                                                |
| ype d'emploi                                                                   |                         | Rappel du lexique :                                                                                                    |                                                                                                    |
| Expert/Technicien                                                              | ~                       | « LE TYPE D'EMPLOI » correspondant au poste à pourvoir                                                                                        | « LE TYPE D'ENTREPRISE », c'est-à-dire le type de                                                                               |
| ype d'entreprise                                                               |                         | Techniciens / Experts : personnes qui n'ont ni fonctions<br>managériales, ni fonctions commerciales.                                          | La bureaucratie fluide : Entreprises de taille importante don                                                                   |
| Bureaucratie fluide                                                            | ~                       | Managers : personnes qui encadrent directement une seule<br>équipe.                                                                           | le haut niveau de structuration n'engendre pas de rigidité.<br>La bureaucratie traditionnelle : haut niveau de structuration    |
| oste à pourvoir                                                                |                         | Vendeurs : personnes qui ont des fonctions commerciales,<br>technico-commerciaux, consultants.                                                | couplé à un faible niveau de flexibilité.<br>La supervision directe : faible niveau de structuration mais                       |
| Administration des ventes et SAV                                               |                         | Dirigeants : personnes qui encadrent indirectement plusieurs<br>équines                                                                       | pouvoir fort du dirigeant.<br>L'adhocratie : faible niveau de structuration et faible pouvoir                                   |
|                                                                                |                         | e d'acteur :                                                                                                    | du dirigeant. C'est le cas de certaines start-ups ou de très<br>petites structures où les décisions sont prises collectivement. |

Annuler 🗸 Créer l'offre

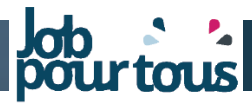

## J'INVITE UN COLLÈGUE À REJOINDRE JOB POUR TOUS

#### Dans mon Espace Recruteur, je me rends dans la rubrique « Ajouter un recruteur»

- Je remplis un formulaire, intégrant toutes les informations le concernant (nom, prénom, téléphone, poste, service).

- Je crée aussi ses paramètres de connexion, avec son email professionnel et un mot de passe que je choisis pour lui.

Après avoir cliqué sur **« Créer le recruteur** », **mon collègue recevra instantanément un email avec ses identifiants** (email et mot de passe) pour accéder à son propre Espace Recruteur et ajouter des offres d'emploi rattachées à votre entreprise.

|                         | Ajouter un recruteur à l         | mon entreprise                                                 | Je tape l'email de mon co                                                           |
|-------------------------|----------------------------------|----------------------------------------------------------------|-------------------------------------------------------------------------------------|
| Mon compte              |                                  |                                                                |                                                                                     |
| Mes rendez-vous         | FORMULAIRE DE CRÉATION D'UN RECI | RUTEUR                                                         |                                                                                     |
| 🕻 Candidatures reçues 🛿 | Informations sur le recruteur    | Position au sein de l'entreprise                               | Paramètres de connexion                                                             |
| 2 Mes messages 3        | Aucune valeur sélectionnée       | ~                                                              |                                                                                     |
| Ajouter un recruteur    | Prénom <u>*</u>                  | Service de l'entreprise <u>*</u>                               | Mot de passe                                                                        |
|                         | Nom <u>*</u>                     | Possibilité de réaliser des entretiens en visio-<br>conférence | Confirmation du mot de passe                                                        |
|                         | Numéro de téléphone <u>*</u>     |                                                                |                                                                                     |
|                         | Créer le recruteur               |                                                                | Je lui choisis un mot de passe, qu'il pou<br>modifier ensuite dans son Espace recru |

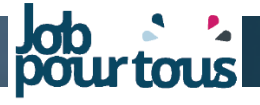

## JE DUPLIQUE UNE OFFRE

Dans mon Espace Recruteur, je me rends dans la rubrique « Mes Offres d'Emploi». Je clique sur : DUPLIQUER

| MANAGER PU      | BLIÉE                                               |      |  |                           |          | 1 CANDI      | DATURES JER | OME GRENIER |
|-----------------|-----------------------------------------------------|------|--|---------------------------|----------|--------------|-------------|-------------|
| Han <b>ploi</b> | Hanploi CED<br>Paris<br>CDI<br>BAC +3 / Catégorie A | test |  |                           |          |              |             |             |
|                 |                                                     |      |  | EXPORTER LES CANDIDATURES | MODIFIER | VOIR L'OFFRE | DUPLIQUER   | SUPPRIMER   |

**Après avoir cliqué sur « Dupliquer »**, l'offre dupliquée apparaît dans la liste. Mais comme indiqué, elle n'est pas publiée, il faut donc ensuite cliquer sur **« Modifier ».** 

| MANAGER (DU        | PLIQUÉ) NON PUBLIÉE                                 |      |  |                           |          | 0 CANDI      | DATURES JERO | OME GRENIER |
|--------------------|-----------------------------------------------------|------|--|---------------------------|----------|--------------|--------------|-------------|
| Han <b>ploi</b> ce | Hanploi CED<br>Paris<br>CDI<br>BAC +3 / Catégorie A | test |  |                           |          |              |              |             |
|                    |                                                     |      |  | EXPORTER LES CANDIDATURES | MODIFIER | VOIR L'OFFRE | DUPLIQUER    | SUPPRIMER   |

Il faut ensuite modifier l'offre selon ses spécificités, puis cocher la case « L'offre est publiée » et enfin la **sauvegarder**. Il est également possible de changer le recruteur à qui l'offre sera assignée.

| Aodifier                                                                                     |                                    | ✓ Sauvegarder × Annuler |
|----------------------------------------------------------------------------------------------|------------------------------------|-------------------------|
| RECRUTEUR DE L'OFFRE                                                                         |                                    |                         |
| En changeant le recruteur de l'offre, les candidatures et les rendez-vous liés à cette offre | e lui seront également réassignés. |                         |
| Cynthia Jean Baptiste                                                                        |                                    | ×                       |
| INFORMATIONS GÉNÉRALES                                                                       |                                    |                         |
| La case "l'offre est publiée" doit être cochée pour que l'offre apparaisse sur la plater     | eforme.                            |                         |
| Intitulé du poste <u>*</u><br>Manager (dupliqué)                                             | Type de contrat "                  | v                       |

# JE GÈRE MES RENDEZ-VOUS

### J'ACCEPTE UN ENTRETIEN

- Je me rends dans l'onglet « **Candidatures reçues** ».

- Je clique sur « **Proposer un rendez-vous** » pour valider la demande d'entretien du candidat, après consultation du CV (bouton « Télécharger le CV »).

- Je clique sur le **calendrier pour définir la date et l'horaire** de l'entretien avec mon candidat

- Je choisis mon **mode d'entretien** (téléphone, chat ou visio). Je vérifie en amont les possibilités de communication du candidat et visionne le message éventuellement laissé par celui-ci (motivations et/ou indisponibilités)

|                                                                                             |                                                                                                    | Espace recrute         | eur          |                     |                            |                        |
|---------------------------------------------------------------------------------------------|----------------------------------------------------------------------------------------------------|------------------------|--------------|---------------------|----------------------------|------------------------|
|                                                                                             | Candidatures reçues                                                                                                    |                        | Toutes       | les offres          |                            | • Filtrer              |
| Candidatures reçues                                                                         | Candidatures en attente                                                                                                    | Candidatures acceptees |              | VIVIEI              | Candid                     | atures rejetees        |
| <ul> <li>Mes offres d'emploi</li> <li>Mes messages</li> <li>Ajouter un recruteur</li> </ul> | En attente<br>Région: Pays de la Loire<br>Date: jeudi 29 mars 2018 15h16<br>Candidat: jjj Test<br>Offre: Test<br>Télécharger le cv |                        |              | 7                   | Proposer un rendez-vous    | Rejeter la candidature |
|                                                                                             |                                                                                                    |                        | Voir l'offre | ★ Ajouter au vivier | + Afficher plus de détails | 🖪 Envoyer un message   |

→ Une fois le rendez-vous validé, celui-ci apparaît dans mon tableau de bord, onglet « **Mes rendez-vous** ».

- Sur cet écran, vous pourrez également retrouver les candidatures que vous avez déjà **acceptées**, celles que vous avez **rejetées** et enfin celles placées dans votre **vivier**.

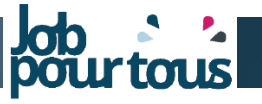

# JE GÈRE MES RENDEZ-VOUS

### **JE REFUSE UN ENTRETIEN**

En cliquant sur « Rejeter la candidature », je refuse la demande d'entretien du candidat (le profil ne correspondant pas à mon offre, je n'ai plus de créneau disponible...). Le candidat en sera informé par email et via son espace Candidat.

|                                                                                                    | Candidatures reçues                                                                                                    |                               | Toute                                                       | s les offres                                                              |                                                    | <b>T</b>                                                        | Filtrer                                                                                                    |
|----------------------------------------------------------------------------------------------------|----------------------------------------------------------------------------------------------------|-------------------------------|-------------------------------------------------------------|---------------------------------------------------------------------------|----------------------------------------------------|-----------------------------------------------------------------|----------------------------------------------------------------------------------------------------|
|                                                                                                    | Candidatures en attente                                                                                                    | Candidatures en attente       |                                                             | Vivier                                                                    |                                                    | Candidatures rejetées                                           |                                                                                                    |
|                                                                                                    | En attente<br>Région: Pays de la Loire<br>Date: jeudi 29 mars 2018 15h16<br>Candidat: jij Test<br>Offre: Test<br>Télécharger le cv                                               |                               |                                                             |                                                                           | Proposer un re                                     | endez-vous Rejeter la candidat                                  | ture                                                                                                    |
|                                                                                                    |                                                                                                    |                               | Voir l'offre                                                | Ajouter a                                                                 | u vivier + Afficher plu                            | is de détails 🦪 Envoyer un me                                   | ssage                                                                                                    |
| Candidatures reçues                                                                                                    |                                                                                                    |                               |                                                             |                                                                           | Critère de recherche du candidat                   | Critères de l'offre                                             | Matching                                                                                                    |
|                                                                                                    |                                                                                                    |                               |                                                             | Type de contrat:                                                          | CDD                                                | CDI                                                             | -                                                                                                    |
| REJET DE LA CANDIDATURE DE CANDIDAT TEST JEA                                                                                                    | N-BAPTISTE                                                                                                    |                               |                                                             | Années d'expérience:                                                      | 1 à 2 ans                                          | 2 à 5 ans                                                       | -1                                                                                                    |
| Ĩ.                                                                                                    |                                                                                                    |                               |                                                             | Niveau d'étude:                                                           | BAC +4 / Catégorie A                               | BAC / BAC +1 / Catégorie B                                      | 3                                                                                                    |
| Nous vous remercions d'envoyer un message au candidat pou                                                                                                    | ur l'informer du motif de votre refus.                                                                                                    |                               |                                                             | metiers:                                                                  | Metallier, Plombler, Serruher                      | charge de referencement web, concepteur realisa                 | iteur, Developpeur web                                                                                                    |
| Réponse au candidat                                                                                                    |                                                                                                    |                               |                                                             | POSSIBILITES DU CANDIDI<br>POSSIBILITES DU CANDIDI                        | AT<br>tiens vidéo                                  | SCORE DE M                                                      | MATCHING                                                                                                    |
| Bonjour,                                                                                                    |                                                                                                    |                               |                                                             | Ne peut pas faire d'ent<br>Ne peux pas se déplac<br>Na pas basoin d'un an | retiens telephoniques<br>er                        | % score de ma                                                   | a complete son evaluation. Vous pouvez voir le<br>atching entre le profil de compatibilité du<br>l'offre à laquelle il a portulé. |
| Nous avons bien pris connaissance de votre candidature au pos                                                                                                    | ste de Test - Chargé de recrutement                                                                                                    |                               |                                                             | <ul> <li>Na pas pesoin drun an</li> </ul>                                 | ienagement de poste                                | candidat et                                                     | ronre a laquelle il a postule.                                                                                                    |
| Les éléments que vour nous avec communiqués ont été étudis<br>recherche et nous ne pouvons pas donner une suite favorable i<br>Sans contre-ordre de votre part, nous nous permettons de con<br>Nous vous souhaitons d'aboutir rapidement dans vos recherch<br>Nous vous prions d'agriér, nos salutations distinguées. | s avec attention. Malheureusement, d'autres candidats présentent un profil co<br>à votre candidature.<br>server votre candidature pour d'éventuelles autres opportunités.<br>es. | rrespondant davantage à notre | NB : Nous<br>candidat p<br>entretien u<br><b>vous est p</b> | s vous re<br>oour expl<br>ltérieuren<br><b>roposé</b> .                   | ecommandons<br>liquer votre re<br>nent, en lui cor | vivement d'écrire u<br>efus ou éventueller<br>mmuniquant vos co | un message personnalisé<br>nent convenir avec lui d<br>ordonnées. <b>Un message ty</b>                                            |
| Rejeter la candidature                                                                                                    |                                                                                                    |                               |                                                             |                                                                           |                                                    |                                                                 |                                                                                                    |
|                                                                                                    |                                                                                                    |                               |                                                             |                                                                           |                                                    |                                                                 |                                                                                                    |
|                                                                                                    |                                                                                                    |                               |                                                             |                                                                           |                                                    |                                                                 | Job 24                                                                                                    |

# JE LANCE LA VISIO-CONFÉRENCE OU LE CHAT

Une fois que la date et l'heure de l'entretien sont confirmées par le candidat,

- Je me rends dans l'onglet « Mes rendez-vous » à l'heure prévue du rendez-vous

- Je clique sur le bouton « **Lancer la visio-conférence/chat** ». Le candidat pourra ainsi rejoindre l'entretien via son Espace Candidat.

| 分 Mon compte          | Mes rendez-vous                                                                                                    |                                                                                                    |  |  |
|-----------------------|----------------------------------------------------------------------------------------------------|----------------------------------------------------------------------------------------------------|--|--|
| Mes rendez-vous       | Liste Calendrier                                                                                                    |                                                                                                    |  |  |
| ン、Candidatures reçues | Tous les rendez-vous                                                                                                    | ▼ Fitr                                                                                                    |  |  |
| ☑ Mes messages ②      | Rendez-vous accepté<br>Offre: test com<br>Date de création: vendredi 30 mars 2018 10h28<br>Candidat: Cynthia Jean<br>Modifier/Annuler le rendez-vous | Rendez-vous programmé<br>le 30 mars 2018<br>de 12h30 à 13h00<br>Par visio-conférence ou chat<br>Lancer la visio-conférence/chat |  |  |
|                       |                                                                                                    | 🖌 Envoyer un message                                                                                                    |  |  |

**Important :** Pour la visio-conférence, veillez à bien activer votre webcam et votre micro.

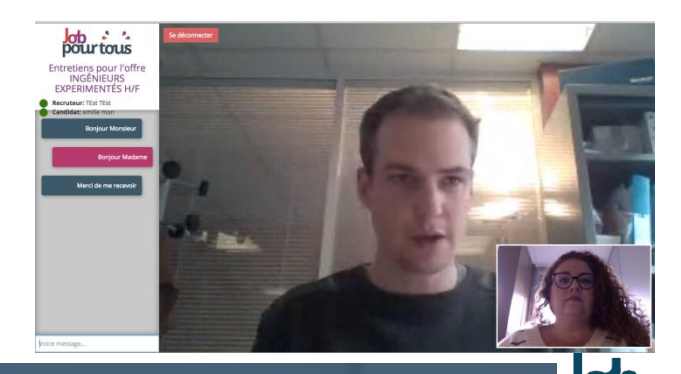

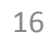

# J'ACCÈDE À MA MESSAGERIE JOB POUR TOUS

Dans l'onglet « **Mes messages** », je retrouve tous mes échanges avec les candidats. J'ai la possibilité d'envoyer des messages aux candidats ayant postulé à mes offres via cette rubrique.

|                        | Mes messages                                         |                      | Tous les cand | idats              |                 | • Filt    |
|------------------------|------------------------------------------------------|----------------------|---------------|--------------------|-----------------|-----------|
| ☆ Mon compte           | incomesca geo                                        | L                    |               |                    |                 |           |
| iii Mes rendez-vous    | NOTIFICATIONS ET MESSAGES NON LUS                    |                      |               |                    |                 |           |
| ン、Candidatures reçues  | Label                                                | Туре                 | De            | Date               | Actions         |           |
| Mes messages 2         | Jjj Test à confirmé le rendez-vous pour l'offre Test | Rendez-vous confirmé | Jjj Test      | 29/33/2018 - 15:33 | Consulter le cv | Ø Détails |
| ⚠ Ajouter un recruteur | Jjj Test à posulté à l'offre Test                    | Nouvelle postulation | Jjj Test      | 29/16/2018 - 15:16 | Consulter le cv | Ø Détails |
|                        | MES ÉCHANGES AVEC LES CANDIDATS                      |                      |               |                    |                 |           |
|                        |                                                      |                      |               |                    |                 |           |

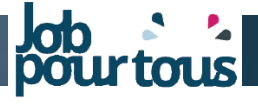

## JE TÉLÉCHARGE LES CV DES CANDIDATS AYANT POSTULÉ À MES OFFRES

À l'issue du salon, **j'ai la possibilité d'extraire l'ensemble des candidatures reçues pour chaque offre déposée** via mon tableau de bord, onglet « **Mes offres d'emploi** », bouton « **Exportez les candidatures** ».

| ANDIDATURES JÉRÔME GREN |
|-------------------------|
|                         |
|                         |

Important :

Nous vous rappelons que l'objectif premier de ce salon virtuel est de **mener les entretiens pendant les dates d'ouverture du salon**, avec les candidats mobilisés sur cette période.

Merci d'avance pour votre compréhension et votre engagement.

NB : L'accès à votre Espace Recruteur sera effectif jusqu'au 4 janvier 2019.

## **DES QUESTIONS ?**

La Hotline « Job pour tous » est disponible pour répondre à vos questions tout au long de l'évènement : 01 44 52 40 69 communication@jobpourtous.com

Rendez-vous dès à présent sur www.jobpourtous.com dans votre Espace recruteur pour déposer vos offres et débuter les entretiens à partir du 19 novembre 2018 !

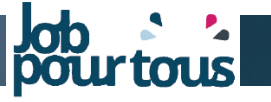